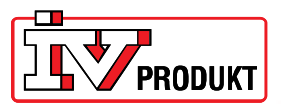

## Installasjon og oppkobling av Web-enhet POL909.50

## Generelt

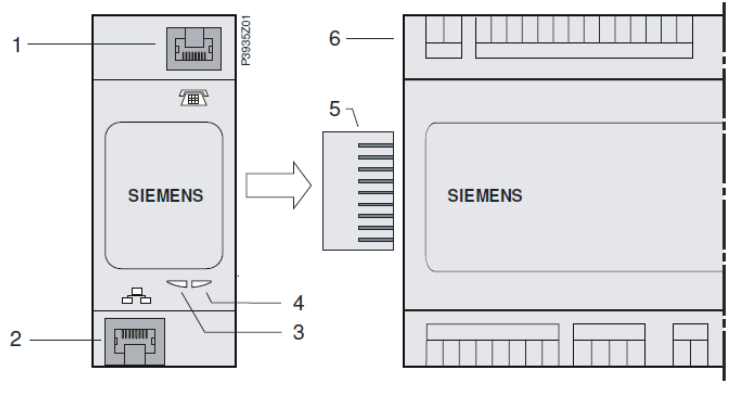

- 1 Tilkobling for modem RS232 til RJ45
- 2 Ethernet interface til RJ45
- 3 BSP-indikator

- 4 BUS-indikator
- 5 Kontakt
- 6 Climatix prosessenhet

## Installasjon

Installer Web-enheten slik:

- 1. Bryt spenningen til DUC-en.
- 2. Monter POL909.50 (Web-enheten) som vist på bildet. Sørg for at modulen sitter korrekt an mot DUC-en. Avstanden mellom DUC og Web-enheten skal ikke være større enn ca. 1 mm.
- 3. Slå på spenningen igjen.
- 4. BSP-indikatoren kommer til å lyse oransje et halvt minutt for deretter å lyse grønt, da begynner BUS-indikatoren å lyse oransje ett minutt før den lyser grønt igjen.
- 5. Logg deg inn i HMI med passordet 2000.
- 6. Gå til menyen: Hovedmeny\_Systemoversikt\_Kommunikasjon\_Oversikt komm. Moduler.

Her skal det nå stå: Modul 1 WEB OK og Kom.modul endret OK.

Hvis det ikke gjør det, omstart med menylinje 1 i displayet. Når det står OK på begge linjene, skal det lyse grønt på begge LED-lampene på modulen.

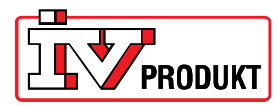

## Innstilling

Innstillinger av Web-enheten skjer i menyen: Hovedmeny\_Systemoversikt\_Kommunikasjon\_Oversikt komm. Moduler\_Modul 1 Web:

- 1. Velg DHCP\_Passiv.
- 2. *Sett IP*. Skriv inn den IP-adressen som aggregatet skal ha for tilkobling til nettverket. **OBS!** Hvis ikke alle 12 feltene utfylles med tall, må man avslutte inntastingen med #.
- 3. *Sett maske*. Skriv inn den nettmasken som aggregatet skal ha for tilkobling til nettverket. **OBS!** Hvis ikke alle 12 feltene utfylles med tall, må man avslutte inntastingen med #.
- 4. *Sett gateway.* Skriv inn den gatewayen som aggregatet skal ha for tilkobling til nettverket. **OBS!** Hvis ikke alle 12 feltene utfylles med tall, må man avslutte inntastingen med #.
- 5. Lagre innstillinger. Velg Aktiv.
- 6. Omstart. Velg Utfør.
- 7. Sett nettverksledningen i nettverksuttaket på modulen (pos. 2 i bildet).

Når både BSP- og BUS- indikatorene lyser grønt igjen, skal det være klart til å koble seg opp mot aggregatet via en nettilkoblet PC.

Skriv inn IP- adressen i adressefeltet i nettleseren.

Brukernavn: USER Passord: user